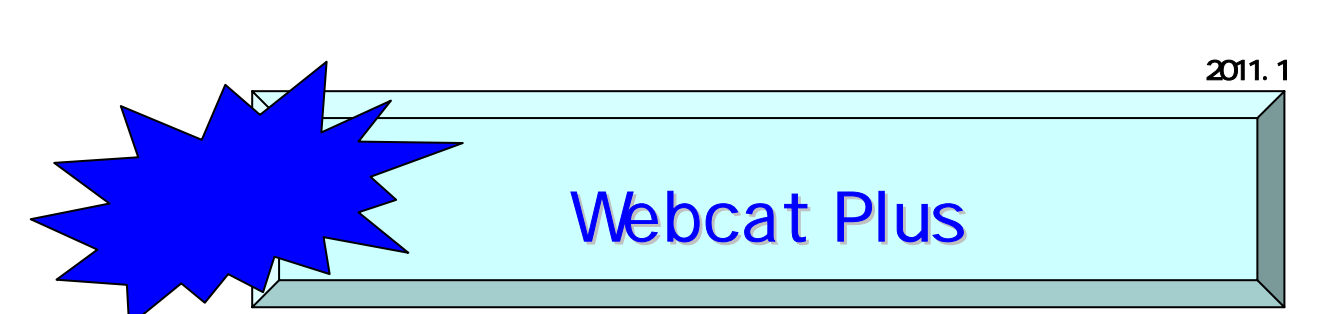

Webcat Plus は、国立情報学研究所(NII)が無料で提供している図書・雑誌の全国の大学図 書館・研究機関の所在情報などを検索できるデータベース(DB)NACSIS Webcat を進化させ たデータベースです。2010年6月にリニューアルし、従来の連想検索機能などの他に、国会図 書館の所蔵目録、新刊書の書影・目次 DB、古書店の在庫目録、電子書籍 DB などの様々な情報 源を統合したサービスを提供しています。

\*図書に限らず、雑誌やCD、DVD などのデータも収録されています。

【URL: http://webcatplus.nii.ac.jp/】

# 検索してみましょう ~連想検索~

Webcat Plus のトップページは**連想検索**画面です。連想検索は、検索キーワードに近い検索結果を探し出す検索技術です。文章全体を検索キーワードにすることもできます。

## 【検索条件の入力】 \*検索語:「認知症の在宅介護」

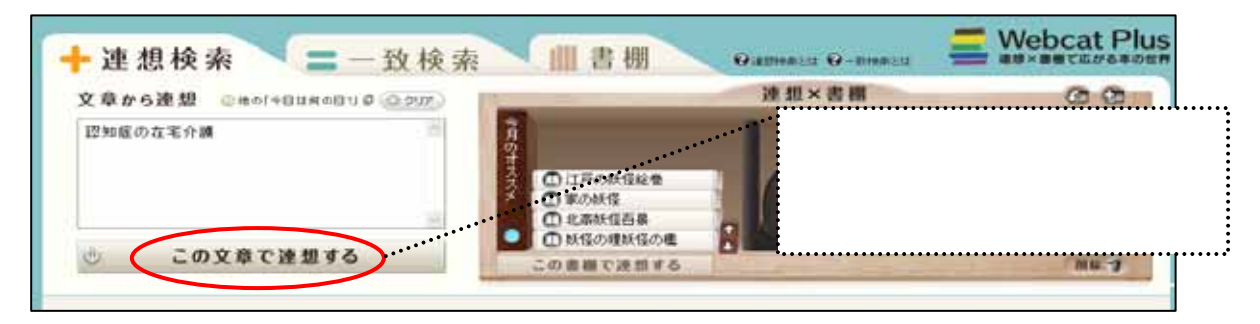

#### 【検索結果一覧】検索条件に近いものから順に検索結果が下部に表示されます。

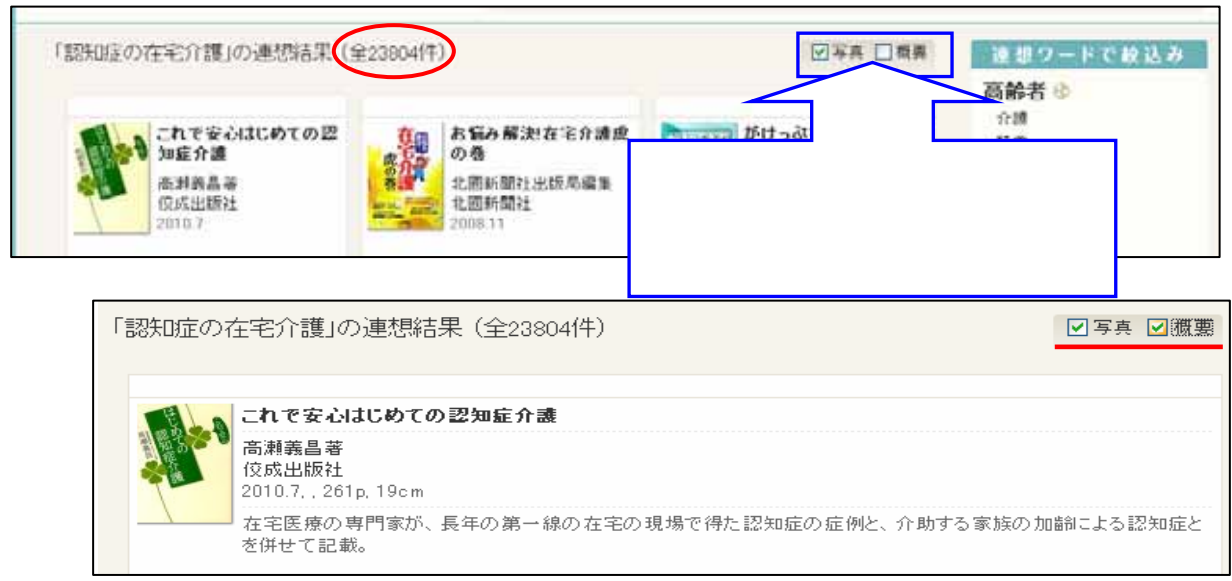

## 新潟医療福祉大学図書館

## 【検索条件の絞り込み】

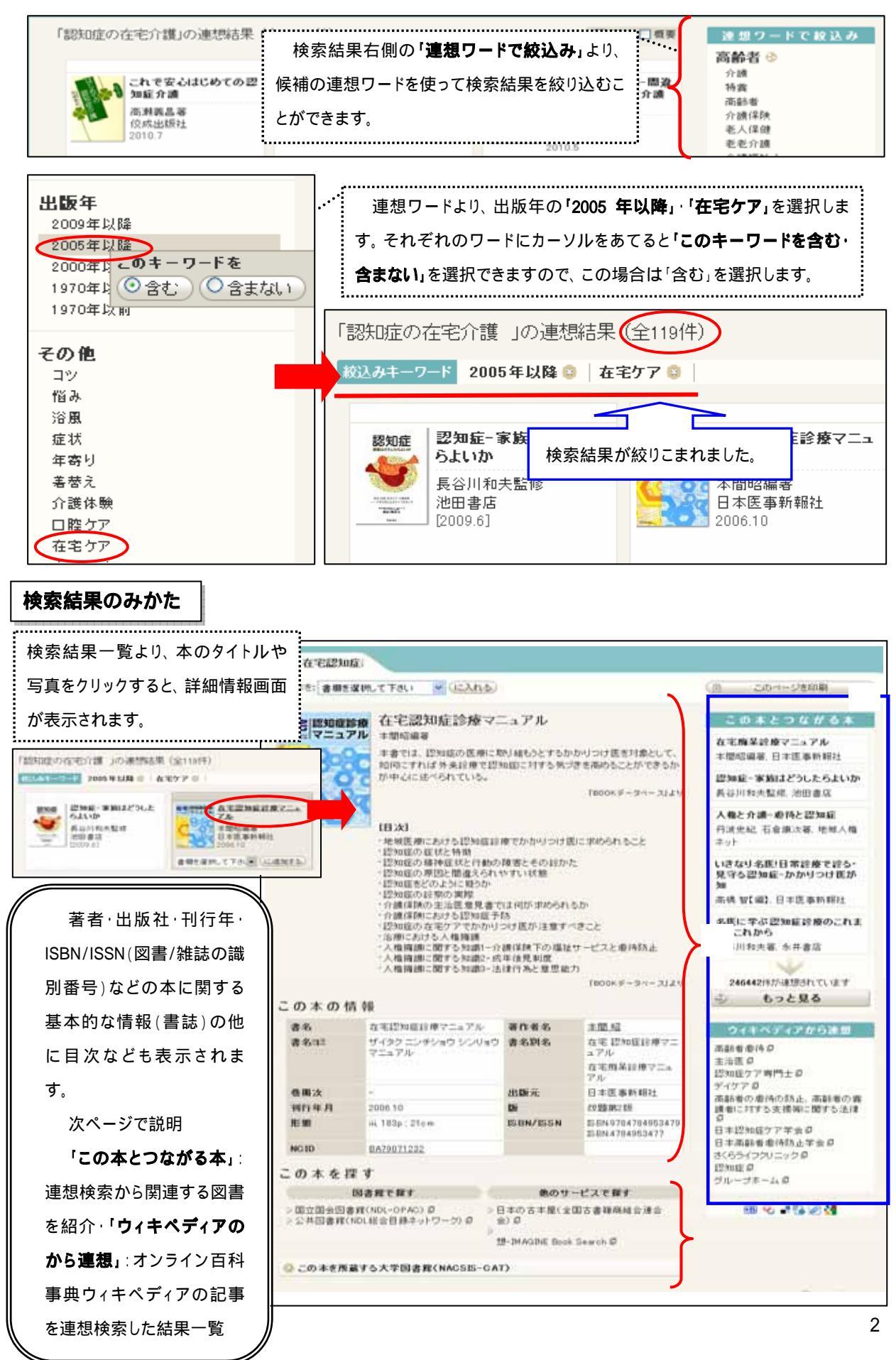

本を探しましょう

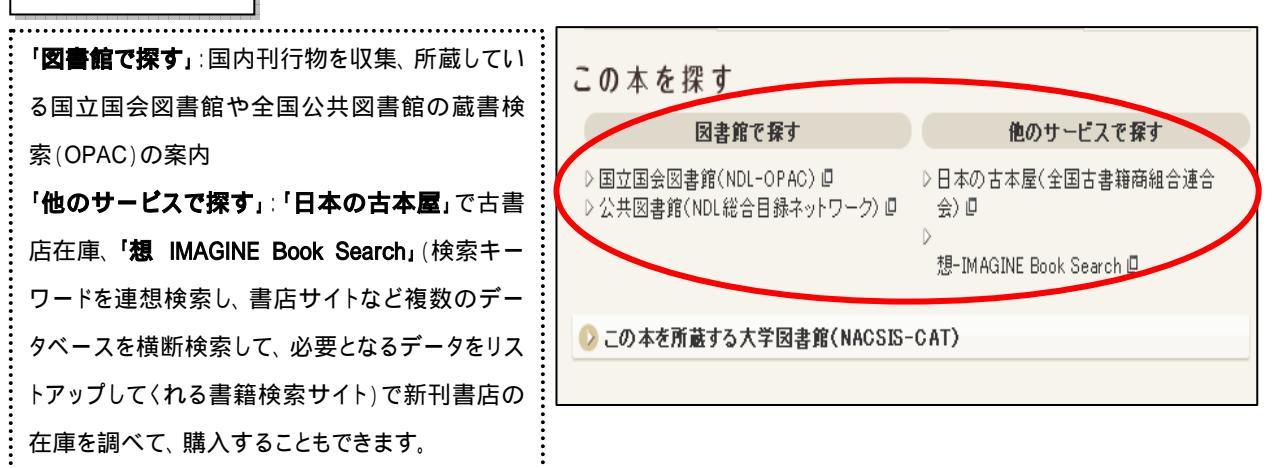

【大学図書館の所蔵を確認】「この本を所蔵する大学図書館」をクリックすると、所蔵大学図書館の一 覧が表示されます。大学名(略称)をクリックすると、大学図書館の情報が表示されます。

| 😔 この本を所蔵する大学図書   | 書館(NACSIS-CAT)             | 1 |                       |
|------------------|----------------------------|---|-----------------------|
| NCID: BA79071232 |                            |   | この本を所蔵している大学図書館は、62 館 |
| 所蔵図書館(62館)       | 請求番号                       |   | です。本学は所蔵しておりませんが、新潟   |
| <u>愛媛大医</u>      | 493.758   ZA 0312007007496 |   |                       |
| <u>杏大医</u> 医図    | WT155:Z1 0010242162        |   | 大字や、新潟青陵大字で所蔵しておりまし   |
| <u>杏大保</u> 保図    | WT155:Z1 001223814         |   | たので 問覧利用することもできます     |
| 茨城医療大            | 493.75/H 85 00097642       |   |                       |
| 園田大              | 281884                     |   | *本学が所蔵している場合、「新潟医療大」  |
| 花園大              | 493.758/H 85 00247636S     |   |                       |
| 関毛大              | 0011768                    |   | と衣示されまり。              |

検索してみましょう~一致検索~

一致検索は、検索キーワードに合致する検索結果が得られます。書名や著者がわかっているなど、 特定の本を探すときに利用できます。(作品名や人物を対象にして検索することもできます)

# 【検索条件の入力】 \*検索語:「老年精神医学雑誌」

| ┿連想検索 - 致検索 Ⅲ書棚                                                                        | * |  |  |
|----------------------------------------------------------------------------------------|---|--|--|
| フリーワードで一致検索 (本、作品、人物のいずれかを指定して検索)<br>老年精神医学雑誌 砂 検索する                                   |   |  |  |
| ◇ 本を検索 ●作品を検索 ●人物を検索 🎑 詳細条件を設定 🔕 クリア                                                   | 検 |  |  |
| 老年精神医学雑誌 🕹 検索する                                                                        | カ |  |  |
| ● 本を検索 ●作品を検索 ●人物を検索 🔗 詳細条件を設定 🙆 クリア                                                   | 条 |  |  |
| タイトル<br>ISBN/ISSN<br>詳細条件を設定                                                           | 設 |  |  |
| ◎ 完全一致 ⑧ 部分一致 出版元                                                                      |   |  |  |
| 著者・編者 出版年 ~                                                                            | が |  |  |
| ◎完全一致 ③部分一致 表示 すべて 🖌 出版年(新しい順 🗸                                                        |   |  |  |
| 「老年精神医学雑誌」の一致検索結果(全1件)<br><b>老年精神医学雑誌</b><br>ま年精神医学雑誌編集奏<br>自会編<br>ワールドブランニング<br>1990- |   |  |  |

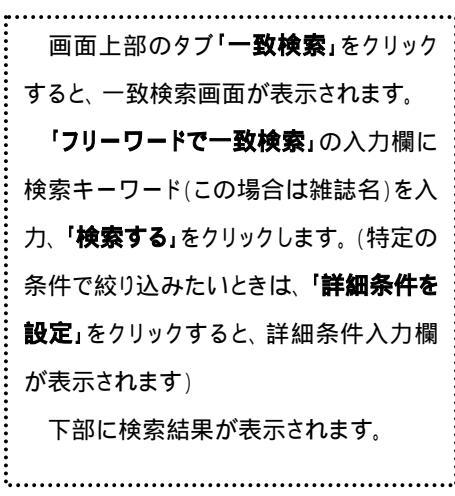

2011.1

#### 【雑誌の検索結果】

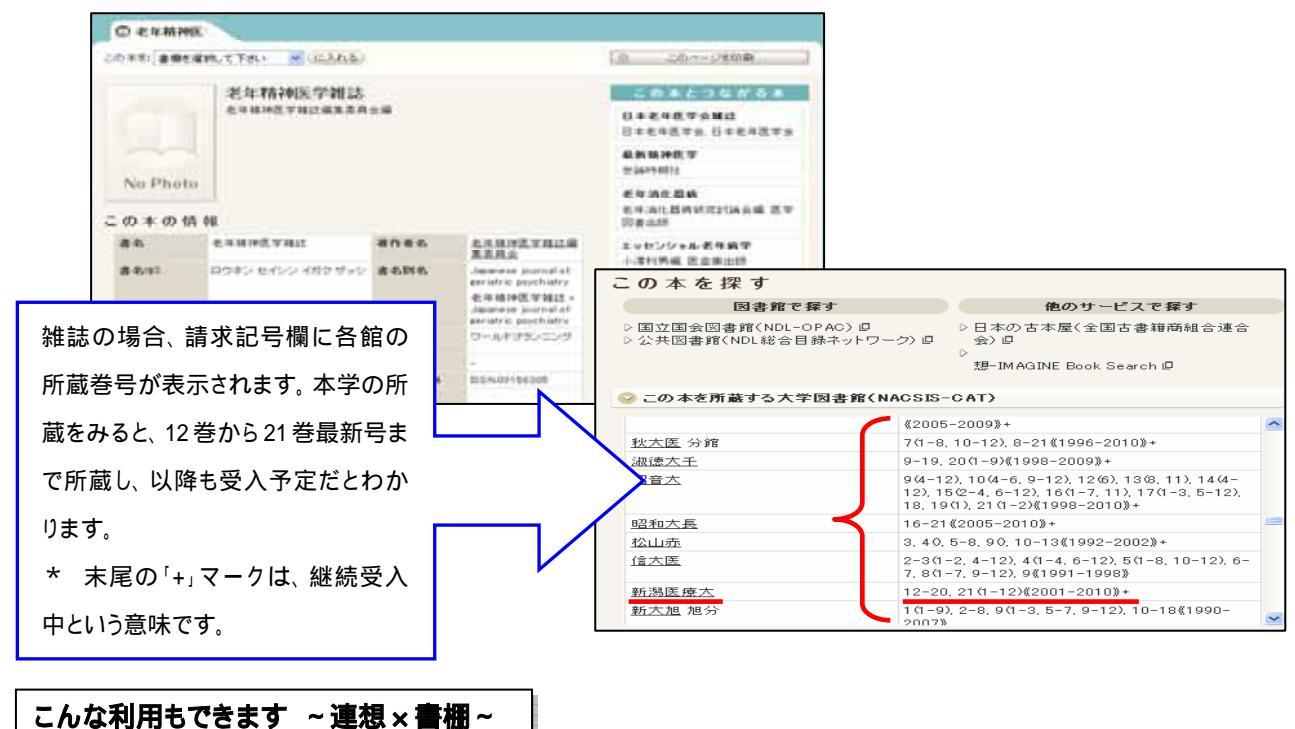

Webcat Plus では、興味のある分野ごとの書棚を作って、関連する本や人物、検索キーワードを書棚 に並べたり、その書棚の内容をさらに連想させて、新たな検索結果を求めることもできます。

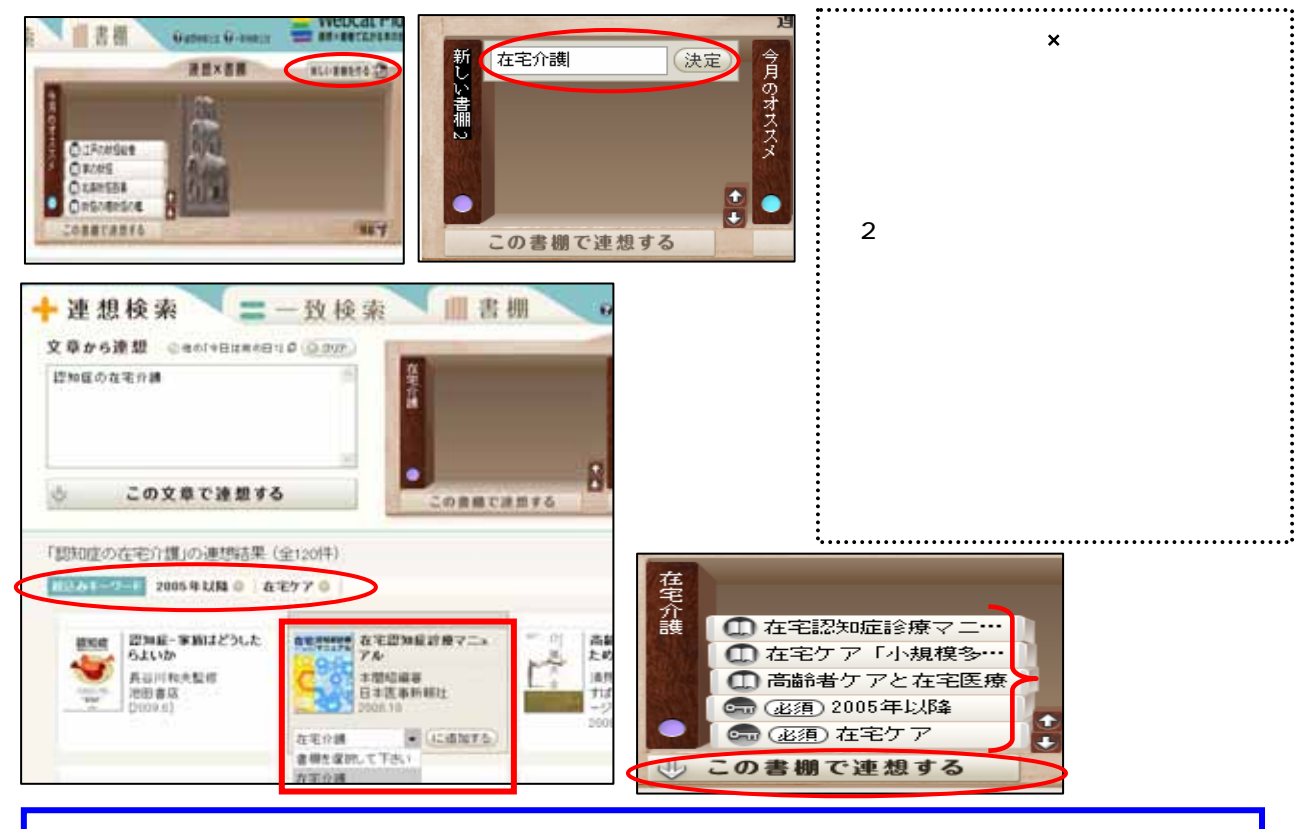

「この書棚で連想する」をクリックすると、各書棚に並べられた本などを検索条件に、本の連想検索をすることができます。 「いわば、書棚が新しい書棚を呼び寄せる連想機能」(Webcat Plus ホームページより)です。

りは、 書棚か新しい 書棚を呼び寄せる理想機能」 (Webcat Plus ホームページより) です